# Corporate Prescription Safety Glass Program

VS Eyewear's Corporate Program offers flexibility for customization, recognizing diverse corporate needs. To tailor a plan, interested parties are encouraged to complete a Corporate questionnaire for personalized solutions benefiting both the company and its employees. We can provide access to past portals and sample forms. Our Corporate Program includes four packages, each sharing key features: the option for HR/Purchasing or employees to place orders; free shipping with provided account (UPS or FedEx) or a \$10 flat fee; and flexible billing options: either Net 30 with check, credit card or ACH payments billed at the end of the month, or with each individual pair of glasses shipped.

# **Standard Package A**

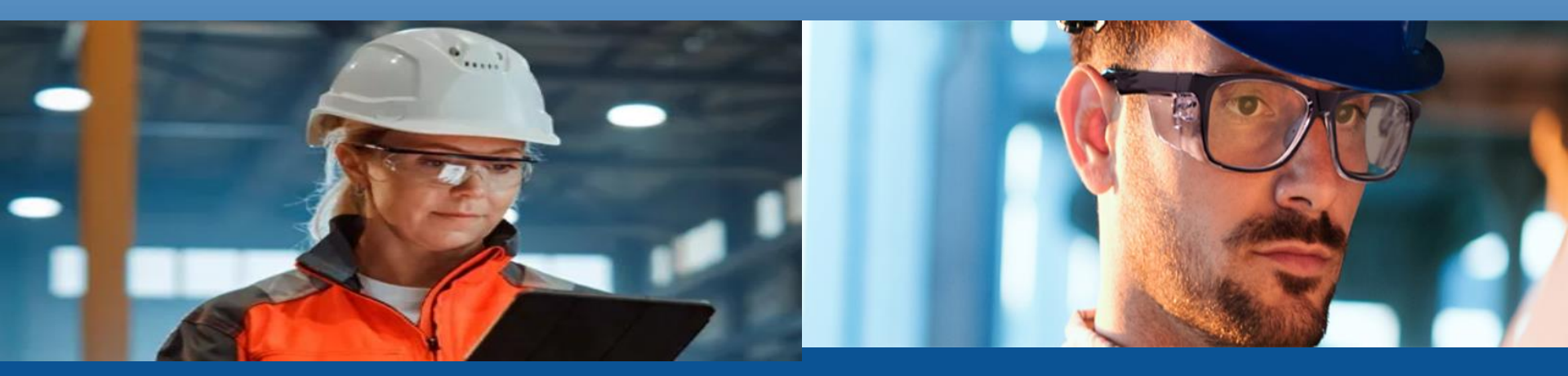

To login to your account please click on the VS EYEWEAR image on the right. This will take you exactly where you need to be to create and access your personal account portal.

You can also access using the web address: https://www.vseyewear.com/my-account/

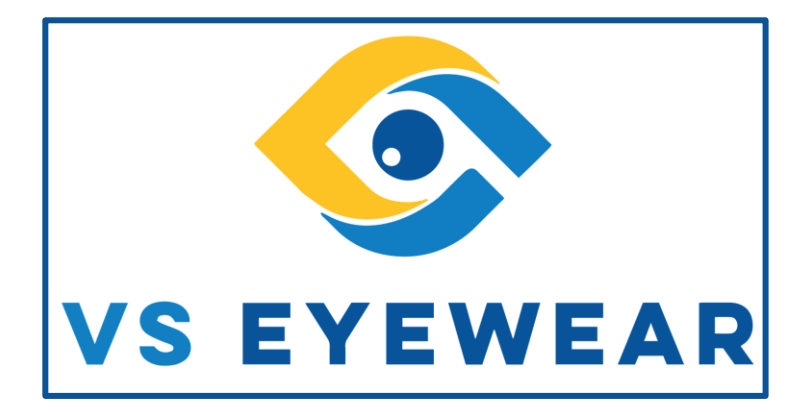

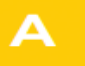

#### Standard Package

Exclusive discount off the MSRP. Choose from <u>SPECIFIC</u> ANSI approved safety frames. If you want to purchase any for stock, a special trial price will be offered. <u>LIMITED</u> lens options, materials, tints and coatings are available to purchase. LOGIN to view Account and place your orders: http://vseyewear.com/my-account/

Select the Login Logo Icon at the top right of the page, in between the phone number and shopping cart. YOU MUST BE LOGGED IN TO ENTER YOUR PORTAL

On Left hand side:

**Username:** StandardPackage

Password: StandardPackage

SELECT LOGIN – You must be logged in before you can enter into your portal

**NOTE:** If you see numerous Drop Down menu options you are still in the standard web site and not in your web portal.

#### YOU CAN SEE FULL DETAILS AND PICTURES ON THE FOLLOWING SLIDES

Scroll Down to view and select your desired frame to place your order

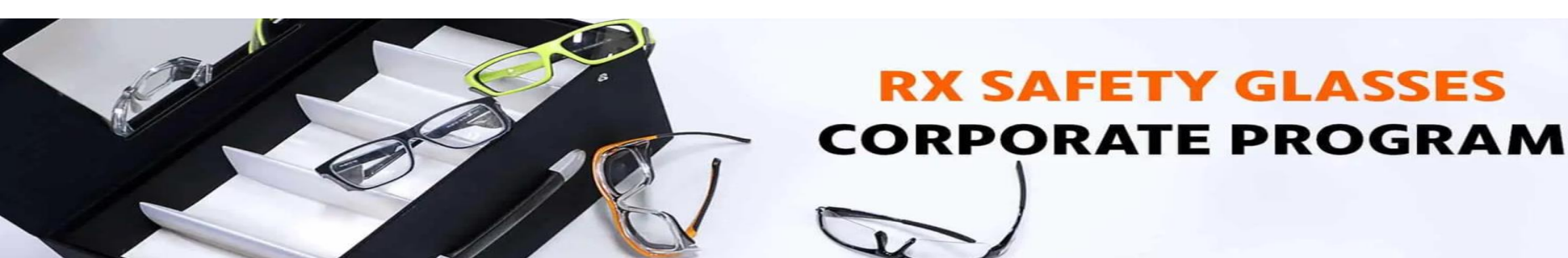

# How to Login to Your Account

| $\leftarrow$ $\rightarrow$ C ( vseyewear.com/my-account/ |                                                                                                    | II Q 🕁 📁 🛊 🛑 🗄                                                                  |
|----------------------------------------------------------|----------------------------------------------------------------------------------------------------|---------------------------------------------------------------------------------|
| VS EYEWEAR                                               | Search for a product Q                                                                                            | © 877-872-5780 🛔 🏋                                                              |
| SAFETY GLASSES 🗸 EYEGLASSES 🗸 COMPUTER 🗸                 | SUNGLASSES $\sim$ NIGHT DRIVING $\sim$ SPORTS $\sim$ GLASSWORKING $\sim$ WELDING $\sim$ R/                        | adiation v laser v accessories v Heli                                           |
| LOGIN                                                    | REGISTER                                                                                                    | Select this<br>icon to<br>LOGIN into                                            |
| Username or email address *                              |                                                                                                    | your Portal                                                                     |
| Password *                                               | StandardPackage StandardPackage                                                                                   |                                                                                 |
| Lost Tr password?<br>Select<br>LOGIN                     | Your personal data will be used<br>website, to manage access to y<br>described in our privacy policy.<br>Register | to support your experience throughout this rour account, and for other purposes |
|                                                          |                                                                                                    |                                                                                 |

### Scan the QR Code to access the VS Eyewear's Corporate Questionnaire.

Fill it out to enable us to tailor a customized plan with personalized solutions beneficial to both your company and its employees. If you desire, we can also grant access to past portals and provide sample forms—simply let us know.

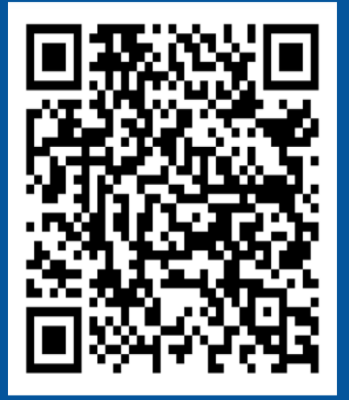

At VS Eyewear, we are excited to present our in-house line of prescription safety glasses. Our product line can help you see clearly while offering the maximum protection for your eyes.

> Please feel free to contact me with any questions or concerns <u>mdemasi@vseyewear.com</u> OR 877.872.5780

- Scroll down to view products
- Select frame desired
  - Select color option/frame size
- Click "BUY WITH PRESCRIPTION" under quantity
- Select lens type & Material Available Coatings are selected as mandatory
- Click "Next"
- Input your prescription
  - You **MUST** upload a copy of your prescription from the eye doctor for verification
- **Note:** Pricing you see at the bottom of the page is list pricing only, you receive a discount at checkout
- Click "Next"
- In Comments enter anything you want VS Eyewear to know about the order
- Select "Add to Cart" This is a slow loading page so be patient, you will see a wheel spinning
- You can review details about your order, if all is fine select "CONTINUE TO BILLING & SHIPPING"
- Enter your billing address (if different) Necessary if you will be paying for the balance of the order.
- Enter shipping address (if different)
- Enter any Order notes or comments if required
- Select "CONTINUE TO PAYMENT"
- Enter Credit card or Paypal information only if over Employer benefit, if not just do the following.
- Accept terms and conditions
- Select "PLACE ORDER"

# Classic Package B

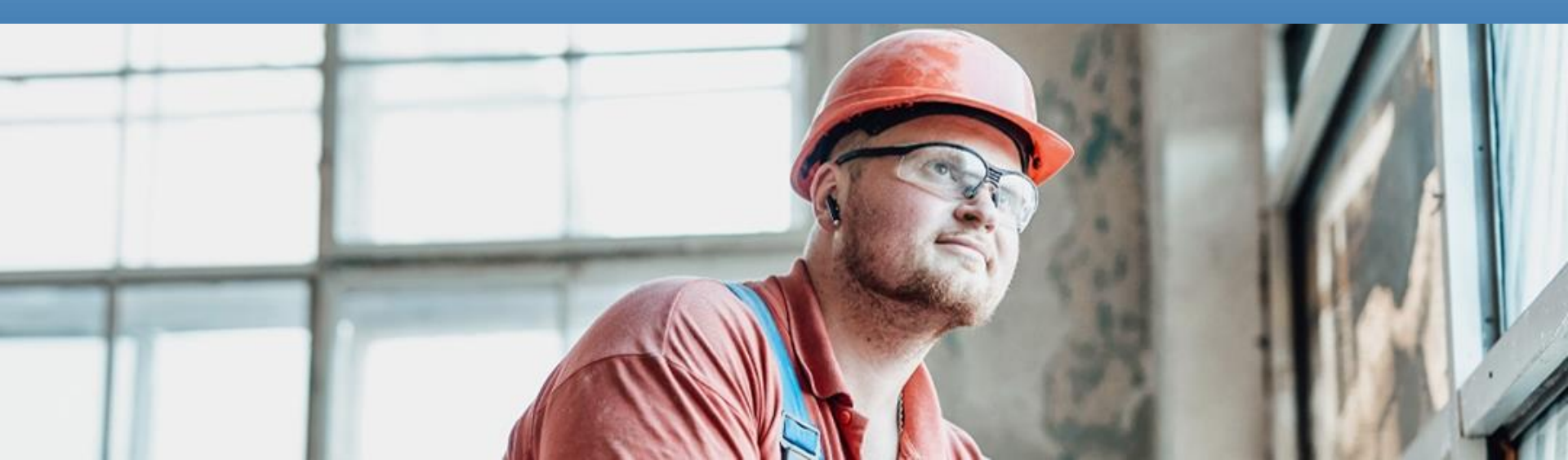

To login to your account please click on the **VS EYEWEAR image on** the right. This will take you exactly where you need to be to create and access your personal account portal.

You can also access using the web address: <u>https://www.vseyewear.com/my-account/</u>

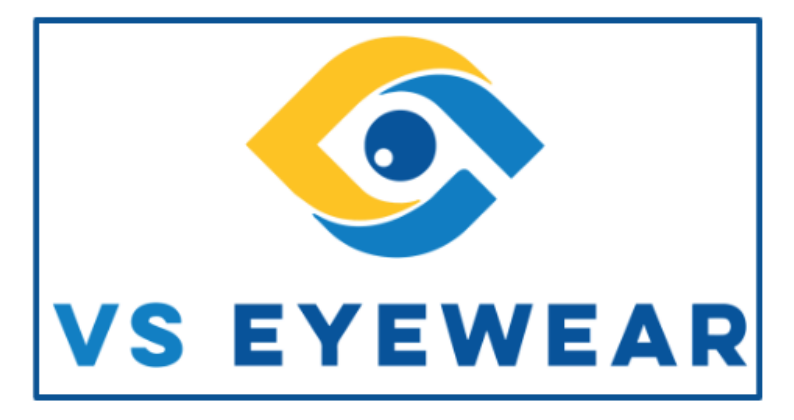

### В

#### Classic Package

Exclusive discount off the MSRP. Choose from <u>SPECIFIC</u> ANSI approved safety frames. If you want to purchase any for stock, a special trial price will be offered. <u>UNLIMITED</u> lens options, materials, tints and coatings are available to purchase. LOGIN to view Account and place your orders: http://vseyewear.com/my-account/

Select the Login Logo Icon at the top right of the page, in between the phone number and shopping cart. YOU MUST BE LOGGED IN TO ENTER YOUR PORTAL

On Left hand side:

Username: ClassicPackage

Password: ClassicPackage

SELECT LOGIN - You must be logged in before you can enter into your portal

NOTE: If you see numerous Drop Down menu options you are still in the standard web site and not in your web portal.

#### YOU CAN SEE FULL DETAILS AND PICTURES ON THE FOLLOWING SLIDES

Scroll Down to view and select your desired frame to place your order

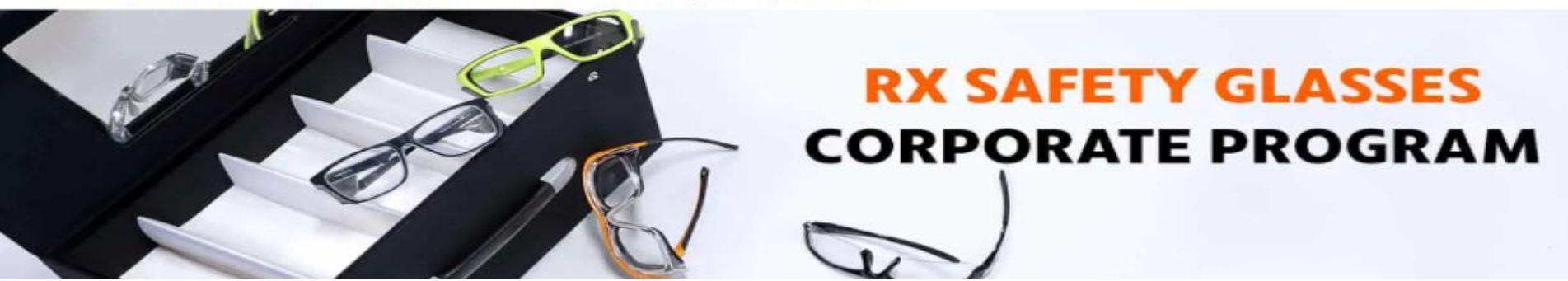

# How to Login to Your Account

| $\leftarrow$ $\rightarrow$ C $($ vseyewear.com/my-account/ |                                                                                                    | 第 9 🌣 赌 🏚 🗎                                                                                          |
|------------------------------------------------------------|----------------------------------------------------------------------------------------------------|----------------------------------------------------------------------------------------------------|
| VS EYEWEAR                                                 | Search for a product Q                                                                                                | © 877-872-5780 🛔 🏋                                                                                   |
| SAFETY GLASSES 🗸 EYEGLASSES 🗸 COMPUTER 🤟                   | SUNGLASSES $\checkmark$ NIGHT DRIVING $\checkmark$ SPORTS $\checkmark$ GLASSWORKING $\checkmark$ WELDING $\checkmark$ | v RADIATION v LASER v ACCESSORIES v HELI                                                             |
| LOGIN                                                      | REGISTER                                                                                                    | Select this<br>icon to<br>LOGIN into                                                                 |
| Username or email address *                                |                                                                                                    | your Portal                                                                                          |
| Password *                                                 | ClassicPackage<br>ClassicPackage                                                                                      |                                                                                                    |
| Lost r password?<br>Select<br>LOGIN                        | Your personal data will be a<br>website, to manage access<br>described in our privacy po<br>Register                  | used to support your experience throughout this<br>to your account, and for other purposes<br>blicy. |
|                                                            |                                                                                                    |                                                                                                    |

#### Scan the QR Code to access the VS Eyewear's Corporate Questionnaire.

Fill it out to enable us to tailor a customized plan with personalized solutions beneficial to both your company and its employees. If you desire, we can also grant access to past portals and provide sample forms-simply let us know.

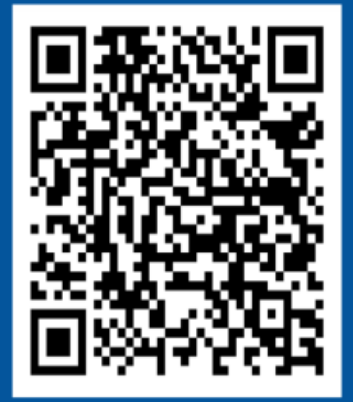

At VS Eyewear, we are excited to present our in-house line of prescription safety glasses. Our product line can help you see clearly while offering the maximum protection for your eyes.

> Please feel free to contact me with any questions or concerns mdemasi@vseyewear.com OR 877.872.5780

- Scroll down to view products
- Select frame desired
  - Select color option/frame size
- Click "BUY WITH PRESCRIPTION" under quantity
- Select lens type, Lens Material, Lens Colors and any Lens Coatings
- Click "Next"
- Input your prescription
  - You MUST upload a copy of your prescription 0 from the eye doctor for verification
- Click "Next"
- In Comments enter anything you want VS Eyewear to know about the order
- Select "Add to Cart" This is a slow loading page so ٠ be patient, you will see a wheel spinning
- You can review details about your order, if all is fine select "CONTINUE TO BILLING & SHIPPING"
- Enter your billing address (if different)
- Enter shipping address (if different)
- Enter Employee name if desired and any Order notes or comments if required
- Select "CONTINUE TO PAYMENT"
- Enter Credit card or Paypal information only if over Employer benefit, if not just do the following. Accept terms and conditions Select "PLACE ORDER"

# Premium Package C

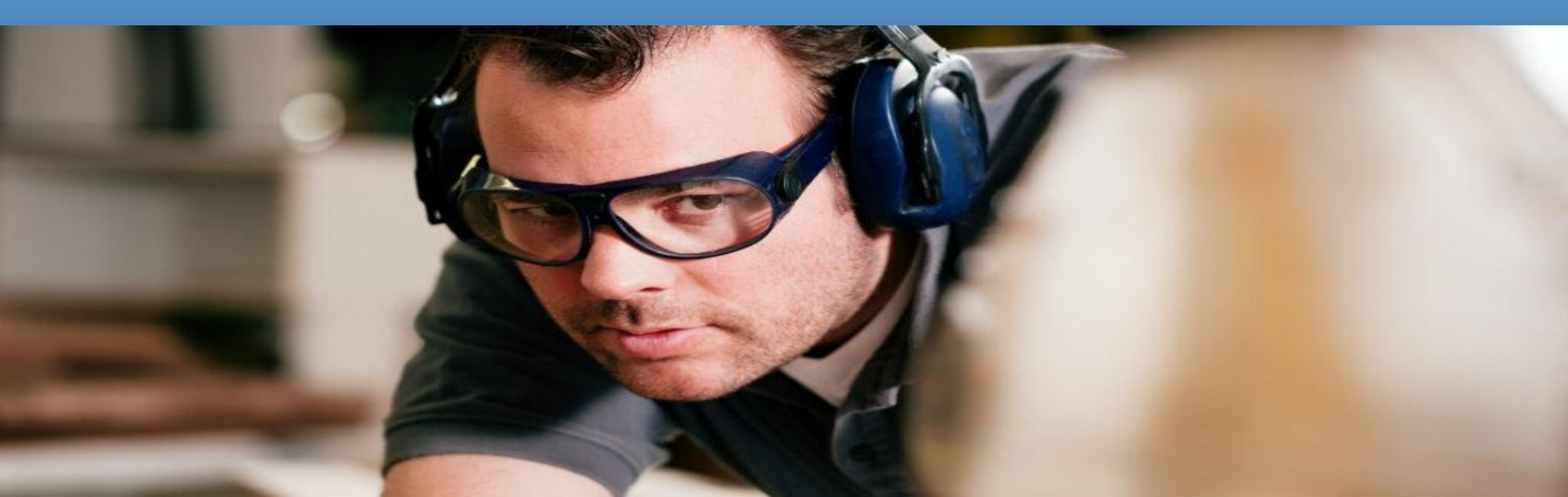

To login to your account please click on the VS EYEWEAR image on the right. This will take you exactly where you need to be to create and access your personal account portal.

You can also access using the web address: <u>https://www.vseyewear.com/my-account/</u>

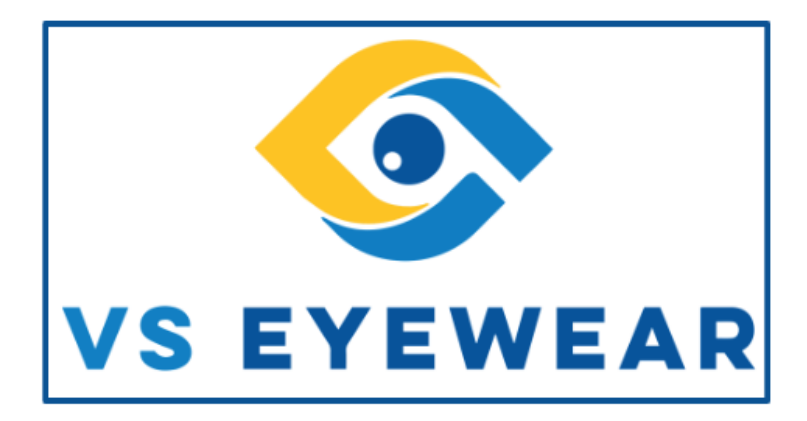

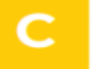

#### Premium Package

Exclusive discount off the MSRP. Choose <u>ANY</u> ANSI-approved safety frames, and enjoy <u>UNLIMITED</u> options for lens type, tint, material, and coatings — tailored to your preferences. LOGIN to view Account and place your orders: http://vseyewear.com/my-account/

Select the Login Logo Icon at the top right of the page, in between the phone number and shopping cart. YOU MUST BE LOGGED IN TO ENTER YOUR PORTAL

On Left hand side:

Username: PremiumPackage

Password: PremiumPackage

SELECT LOGIN - You must be logged in before you can enter into your portal

**NOTE:** If you see numerous Drop Down menu options you are still in the standard web site and not in your web portal.

#### YOU CAN SEE FULL DETAILS AND PICTURES ON THE FOLLOWING SLIDES

Scroll Down to view and select your desired frame to place your order

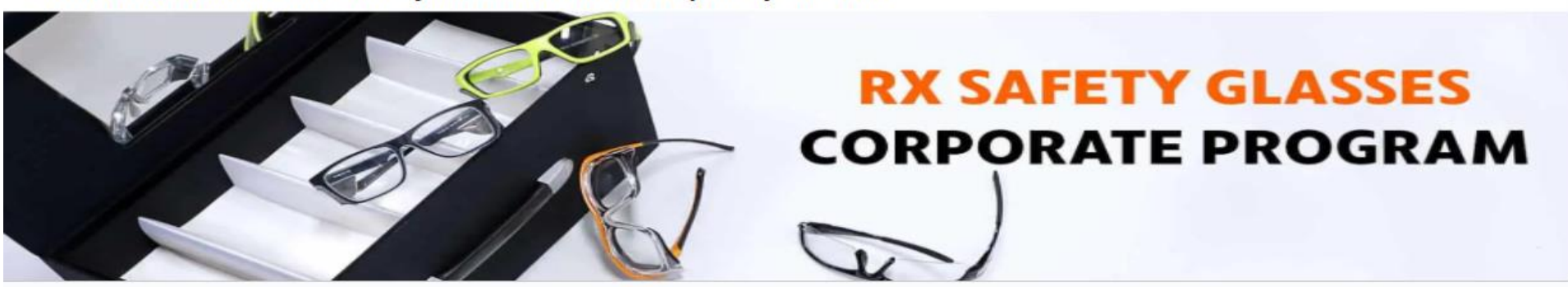

# How to Login to Your Account

| Search for a product Q SAFETY GLASSES ~ EYEGLASSES ~ COMPUTER ~ SUNGLASSES ~ NIGHT DRIVING ~ SPORTS ~ GLASSWORKING ~ WELDING ~ RADIATION ~ LOGIN REGISTER | © 877-872-5780 🛔 🙀                                           |
|----------------------------------------------------------------------------------------------------|--------------------------------------------------------------|
| SAFETY GLASSES ~ EYEGLASSES ~ COMPUTER ~ SUNGLASSES ~ NIGHT DRIVING ~ SPORTS ~ GLASSWORKING ~ WELDING ~ RADIATION ~                                       | LASER & ACCESSORIES & HELI                                   |
| LOGIN                                                                                                    | Select this                                                  |
| LOOIN REDISTER                                                                                                    | LOGIN int                                                    |
| Username or email address "                                                                                                    | your Porta                                                   |
| Password *                                                                                                    |                                                              |
| PremiumPackage                                                                                                    |                                                              |
| Lost or password?<br>Your personal data will be used to support<br>website, to manage access to your account<br>described in our privacy policy.          | your experience throughout this<br>t, and for other purposes |
| LOGIN                                                                                                    |                                                              |

#### Scan the QR Code to access the VS Eyewear's Corporate Questionnaire.

Fill it out to enable us to tailor a customized plan with personalized solutions beneficial to both your company and its employees. If you desire, we can also grant access to past portals and provide sample forms-simply let us know.

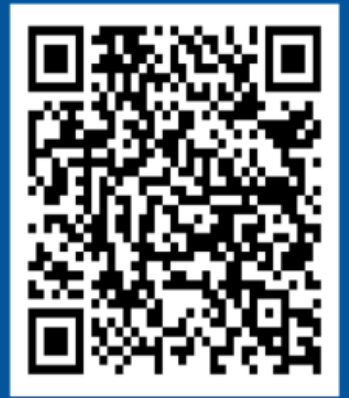

At VS Eyewear, we are excited to present our in-house line of prescription safety glasses. Our product line can help you see clearly while offering the maximum protection for your eyes.

> Please feel free to contact me with any questions or concerns mdemasi@vseyewear.com OR 877.872.5780

- Click on SAFETY GLASSES menu and select to order from our house frames or specific Safety Brands
- Select frame desired
  - Select color option/frame size 0
- Click "BUY WITH PRESCRIPTION" under quantity •
- Select lens type, Lens Material, Lens Colors and any Lens ٠ Coatings
- Click "Next"
- Input your prescription
  - You MUST upload a copy of your prescription from the 0 eye doctor for verification
- Click "Next" •
- In Comments enter anything you want us to know about the order
- Select "Add to Cart" - This is a slow loading page so be patient, you will see a wheel spinning
- You can review details about your order, if all is fine select ۲ "CONTINUE TO BILLING & SHIPPING"
- Enter your billing address (if different) .
- Enter shipping address (if different)
- Enter Employee name if desired and any Order notes or comments if required
- Select "CONTINUE TO PAYMENT"
- Enter Credit card or Paypal information only if over Employer • benefit, if not just do the following.
- Accept terms and conditions Select "PLACE ORDER"

# **Exclusive Package D**

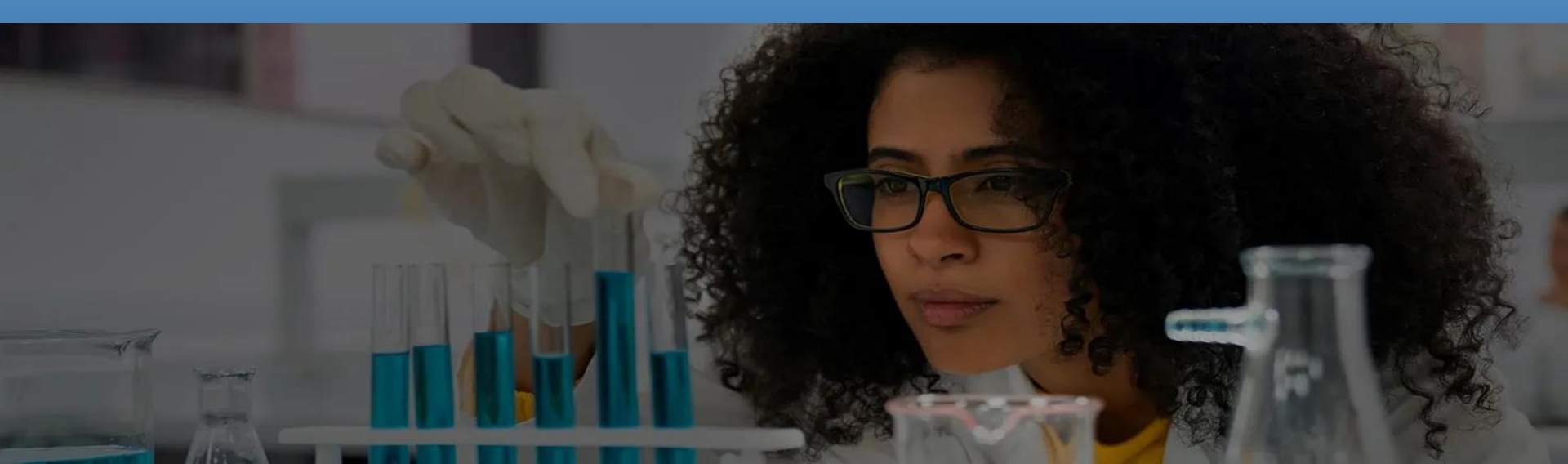

To login to your account please click on the VS EYEWEAR image on the right. This will take you exactly where you need to be to create and access your personal account portal.

You can also access using the web address: <u>https://www.vseyewear.com/my-account/</u>

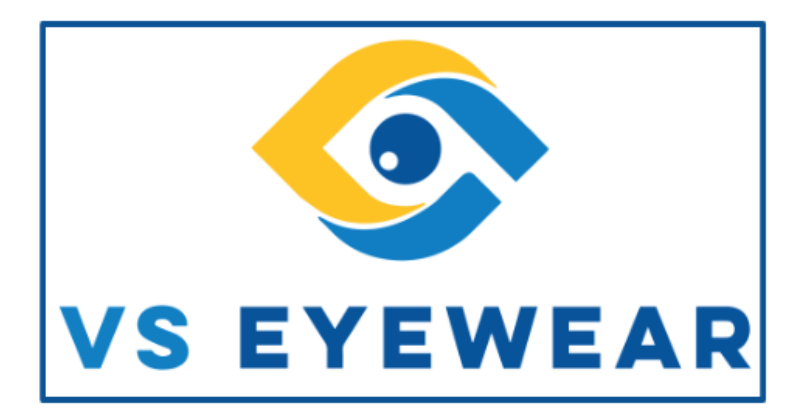

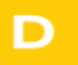

#### **Exclusive Package**

Exclusive discount off the MSRP. Choose <u>ANY</u> ANSI-approved safety frames and enjoy flexibility in lens options, <u>LIMITED</u> to clear or Transition tints, as well as a few lens coatings — tailored to your preferences. LOGIN to view Account and place your orders: http://vseyewear.com/my-account/

Select the Login Logo Icon at the top right of the page, in between the phone number and shopping cart. YOU MUST BE LOGGED IN TO ENTER YOUR PORTAL

On Left hand side:

Username: ExclusivePackage

Password: ExclusivePackage

SELECT LOGIN - You must be logged in before you can enter into your portal

NOTE: If you see numerous Drop Down menu options you are still in the standard web site and not in your web portal.

#### YOU CAN SEE FULL DETAILS AND PICTURES ON THE FOLLOWING SLIDES

Scroll Down to view and select your desired frame to place your order

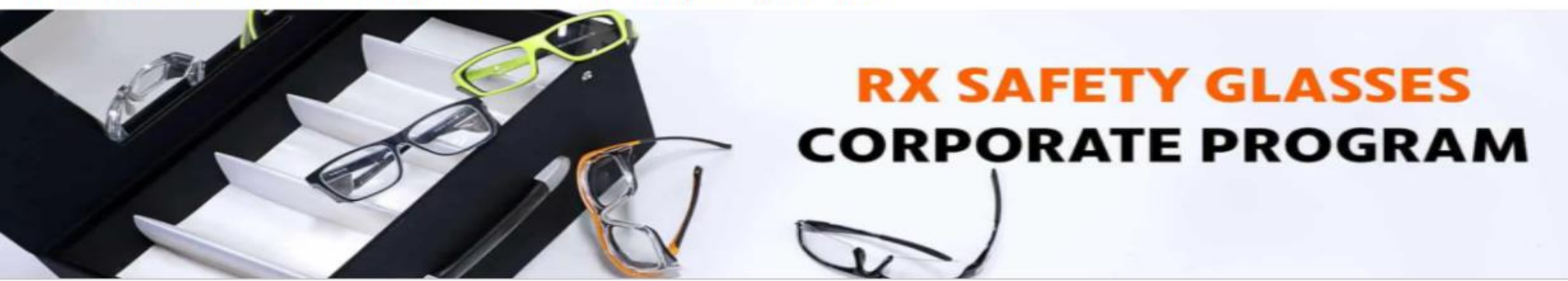

# How to Login to Your Account

| ← → C ( a vseyewear.com/my-account/                                                                                                    | # Q 🕁 🗯 🗯 🛑 🗄                                               |
|----------------------------------------------------------------------------------------------------|-------------------------------------------------------------|
| Search for a product Q                                                                                                    | © 877-872-5780 🛔 `₩                                         |
| SAFETY GLASSES V EYEGLASSES V COMPUTER V SUNGLASSES V NIGHT DRIVING V SPORTS V GLASSWORKING V WELDING V RADIATION V                                           | Select this<br>icon to<br>LOGIN into                        |
| Username or email address *  Password *  Log in Remember me                                                                                                   |                                                             |
| Lost r password?<br>Your personal data will be used to support y<br>website, to manage access to your account<br>described in our privacy policy.<br>Register | your experience throughout this<br>, and for other purposes |
|                                                                                                    | 0                                                           |

### Scan the QR Code to access the VS Eyewear's Corporate Questionnaire.

Fill it out to enable us to tailor a customized plan with personalized solutions beneficial to both your company and its employees. If you desire, we can also grant access to past portals and provide sample forms—simply let us know.

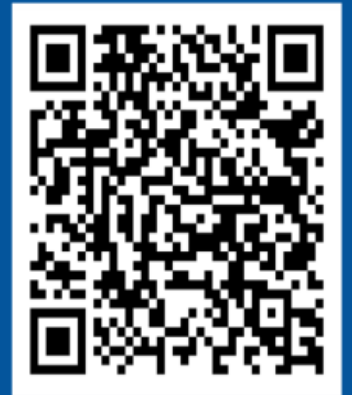

At VS Eyewear, we are excited to present our in-house line of prescription safety glasses. Our product line can help you see clearly while offering the maximum protection for your eyes.

> Please feel free to contact me with any questions or concerns <u>mdemasi@vseyewear.com</u> OR 877.872.5780

- Click on SAFETY GLASSES menu and select to order from our house frames or specific Safety Brands
- Select frame desired
  - Select color option/frame size
- Click "BUY WITH PRESCRIPTION" under quantity
- Select lens type, Lens Material, Lens Colors and any Lens Coatings
- Click "Next"
- Input your prescription
  - You MUST upload a copy of your prescription from the eye doctor for verification
- Click "Next"
- In Comments enter anything you want us to know about the order
- Select "Add to Cart" This is a slow loading page so be patient, you will see a wheel spinning
- You can review details about your order, if all is fine select "CONTINUE TO BILLING & SHIPPING"
- Enter your billing address (if different)
- Enter shipping address (if different)
- Enter Employee name if desired and any Order notes or comments if required
- Select "CONTINUE TO PAYMENT"
- Enter Credit card or Paypal information only if over Employer benefit, if not just do the following.
- Accept terms and conditions
- Select "PLACE ORDER"

# Order Form Packages E & F

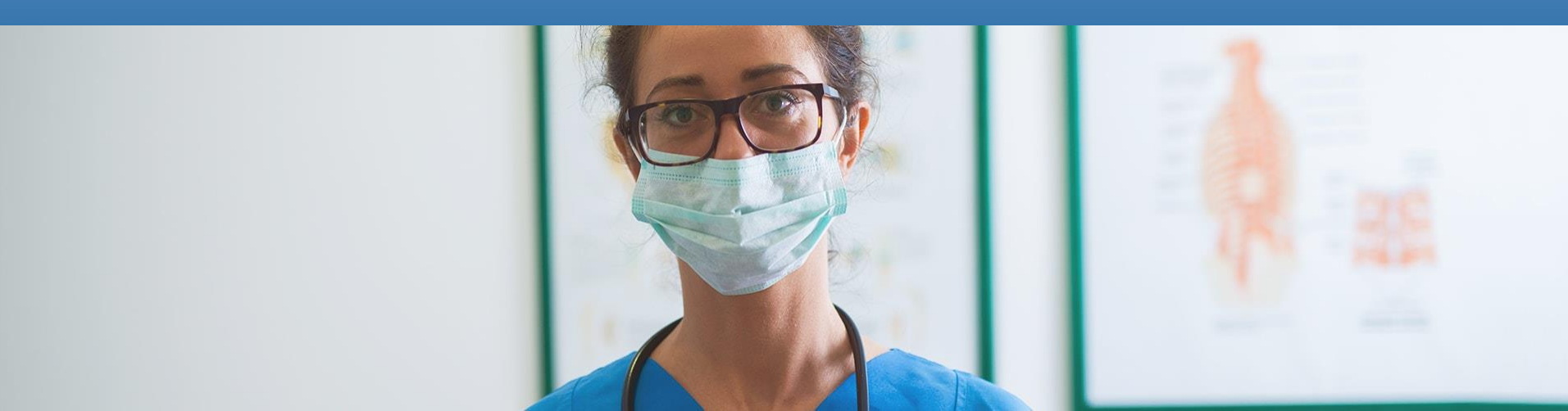

## **Order Form Packages**

For Order Form packages, we provide your company with a comprehensive order form that includes all the options you wish to make available for purchase. Your employees can then browse through the options, complete the order form, and submit it to their supervisor, HR, or purchasing department. The submitted orders are then entered into the Portal. Alternatively, order forms, along with a copy of the prescription, can be transmitted to our corporate sales team via email or fax.

#### Е

#### **Basic Package**

Exclusive discount off the MSRP. Choose from <u>SPECIFIC</u> ANSI-approved safety frames. If you wish to purchase any frames for stock, a special trial price will be offered.

#### F

#### Upgrade Package

Exclusive discount off the MSRP. Choose <u>ANY</u> ANSI-approved safety frames.

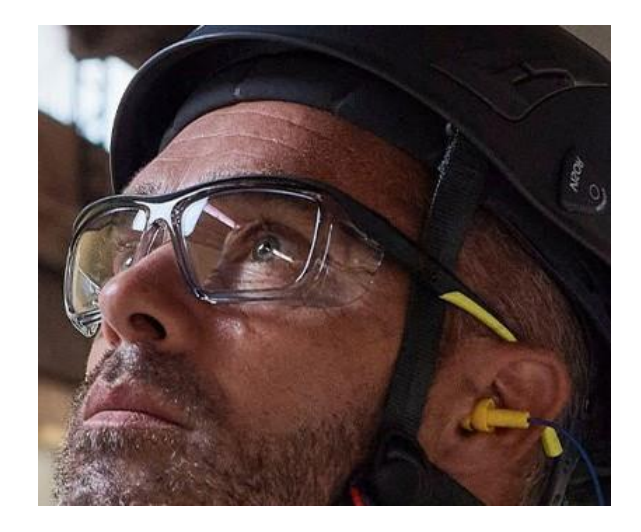

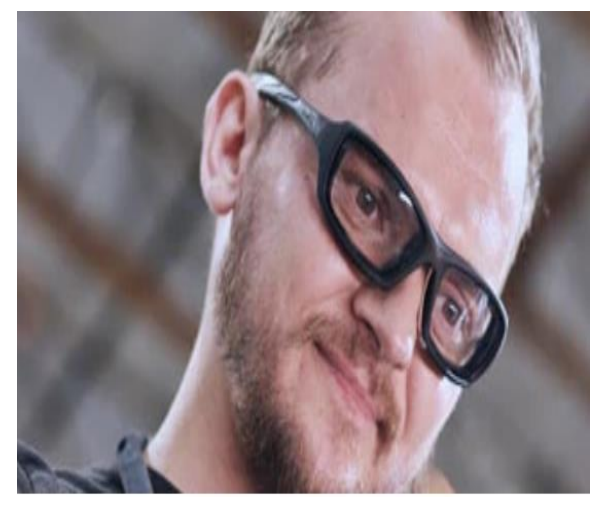

## Scan the QR Code to access the VS Eyewear's Corporate Questionnaire.

Fill it out to enable us to tailor a customized plan with personalized solutions beneficial to both your company and its employees. If you desire, we can also grant access to past portals and provide sample forms—simply let us know.

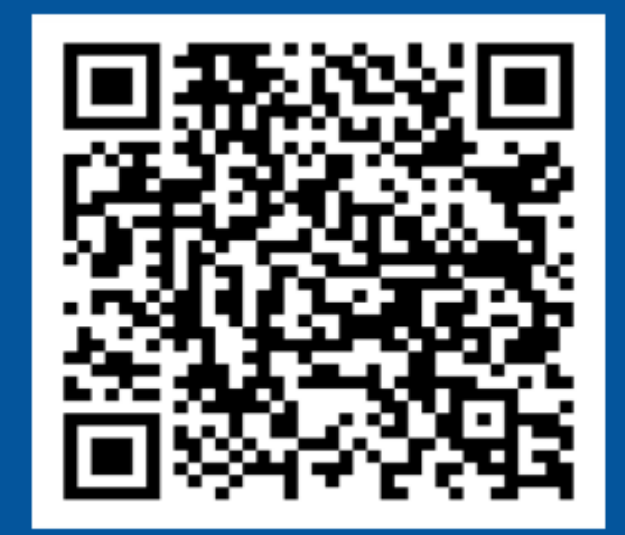

## **CONTACT US**

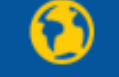

sales@vseyewear.com www.vseyewear.com 26 Broadway Bangor, PA 18013

0

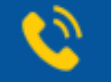

+1 877-872-5780 +1 484-546-0029